## LevelUp 시작하기

## 환영합니다!

LevelUp을 처음부터 하나하나 잘 시작해 봅시다!

1. 로그인하기

(※맨 처음 로그인 후에는 곧바로 레벨 테스트가 시작됩니다. 테스트를 볼 수 있는 편안하고 조용한 분위기에서 시작하세요!)

1) 나의 아이디 (ID)와 패스워드 (Password)로 로그인 해요

2) 로그인하면 Bookshelf 페이지가 보이고 내게 맞는 책들이 놓여 있어요.

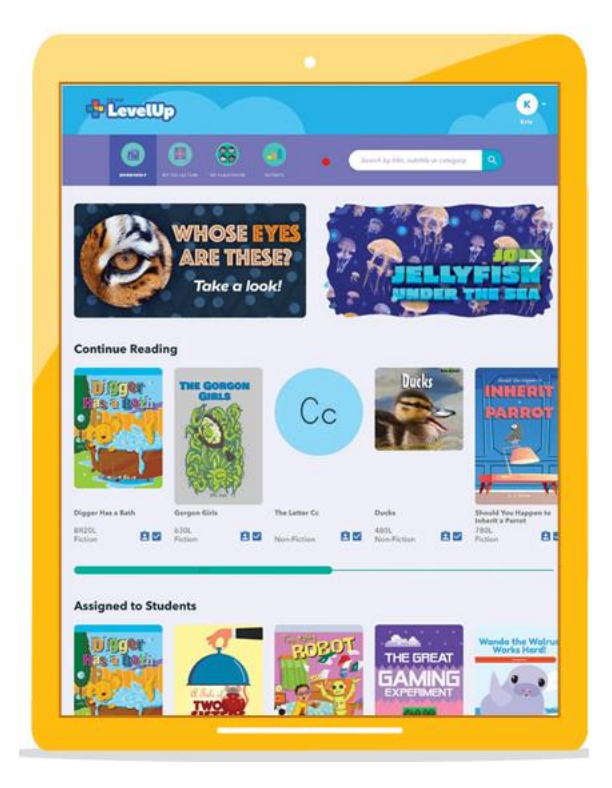

3) 책 표지를 클릭하면 책을 읽을 수 있어요. 오디오가 함께 나오는데, 만약 오디오를 끄고 싶으면 책 아래쪽에 있는 스피커 아이콘을 클릭하세요. 오디오에 맞춰 글자에 색이 나타나요. 처음에는 잘 듣고, 두번째는 따라 읽어 봅시다. 페이지는 자동으로 넘어가고, 잠깐 멈추고 싶을 때는 책 아래쪽 가운데 있는 화살표를 누르면 돼요. 책 오른쪽 가운데 있는 화살표를 누르면 한 페이지씩 넘길 수도 있어요.

4) 책을 다 읽고 나면 퀴즈가 나와요. 책 내용을 잘 기억해 보면서 답을 찾아 보세요.

5) Bookshelf에서 내가 좋아하는 주제를 검색해 책을 찾을 수도 있고, 화면을 아래로 내리면 다양한 책들이 주제 별로 나와 있어요. 내가 읽고 싶은 책을 골라 표지를 클릭하세요.

6) 내가 좋아하는 책은 Bookshelf의 책 표지 아래에 있는 하트를 눌러서 My Collection에 저장해 보세요.

7) LevelUp에서는 LevelUp Land에서 게임을 할 수 있어요. 내가 얼마나 오래 책을 읽었는가에 따라 `스타'를 받게 되고, 그 스타를 사용해서 나만의 세상을 꾸밀 수 있답니다. 어떤 세상이 기다리고 있는지 한번 방문해 보세요.